|                                                                           |                            | GROUP                   | MODEL                                                                                                    |  |  |  |  |  |
|---------------------------------------------------------------------------|----------------------------|-------------------------|----------------------------------------------------------------------------------------------------|--|--|--|--|--|
| KIN                                                                       |                            | Electrical              | 2014MY Soul (PS)<br>2014MY Sorento (XMa)<br>2014MY Optima (TF/QF)<br>2014MY Forte (YD)<br>2014MY Sportage (SL) |  |  |  |  |  |
|                                                                           |                            | NUMBER                  | DATE                                                                                                    |  |  |  |  |  |
|                                                                           |                            | 100 (REV 1, 03/17/2016) | March 2016                                                                                                    |  |  |  |  |  |
|                                                                           | TECHNICAL SERVICE BULLETIN |                         |                                                                                                    |  |  |  |  |  |
| SUBJECT: COMBINATION TSB / SERVICE ACTION: UVO SYSTEM<br>UPGRADE (SA 222) |                            |                         |                                                                                                    |  |  |  |  |  |
| L                                                                         |                            |                         |                                                                                                    |  |  |  |  |  |

### **\*** NOTICE

This bulletin has been revised to include additional information. New/revised sections of this bulletin are indicated by a black bar in the margin area.

This bulletin provides the procedure for upgrading the UVO system on some 2014MY Soul (PS), Sorento (XMa), Optima (TF/QF), Forte (YD) and Sportage (SL) vehicles to improve Bluetooth Connectivity, Voice Recognition, and to improve *"Incoming ring volume too loud"* complaints on certain smartphones (non-iPhone).

For vehicles not on the Affected Vehicles list, but with a customer concern as described above, perform the following procedure outlined in this bulletin and submit a warranty claim per "customer concern" (Standard TSB) claim information on page 10.

### **\*** NOTICE

A Service Action is a repair program without customer notification that is performed during the warranty period. Any dealer requesting to perform this repair outside the warranty period will require DPSM approval.

Repair status for a VIN is provided on WebDCS (Service> Warranty Coverage> Warranty Coverage Inquiry> Campaign Information). Not completed Recall / Service Action reports are available on WebDCS (Consumer Affairs> Not Completed Recall> Recall VIN> Select Report), which includes a list of affected vehicles.

This issue number is <u>SA 222</u>.

File Under: <Electrical>

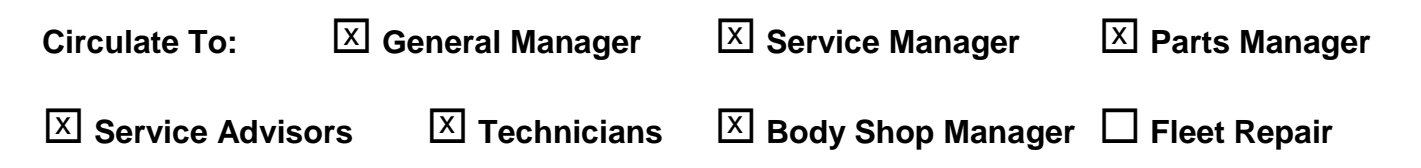

#### Page 2 of 10

#### SUBJECT:

### COMBINATION TSB / SERVICE ACTION: UVO SYSTEM UPGRADE (SA 222)

# **\*** NOTICE

- Delete all paired phones from the UVO system; delete UVO from all phones.
- If you do not delete phones, the phone(s) will still show and act as paired, but performance or functional issues may occur. Anytime a software update is performed to either a paired phone or the UVO system, the pairing should be deleted from both phone and UVO system and then pair again after update.
- A fully charged battery is necessary before audio head unit upgrade can take place. It is recommended that the Midtronics GR8-1299 system be used, in ECM mode, during charging. Do <u>NOT</u> connect any other battery charger to the vehicle during audio head unit upgrade.
- Updating UVO system may require 10-15 minutes.

#### Service Procedure:

- 1. Start the vehicle or connect the Midtronics GR8-1299 charger.
- 2. Record the customer's radio presets before performing the upgrade.
- Press SETUP > System > System Information and check to ensure the software version is at or above the level shown in the table below.

Original Software Version 1.MP.1.001 (or higher)

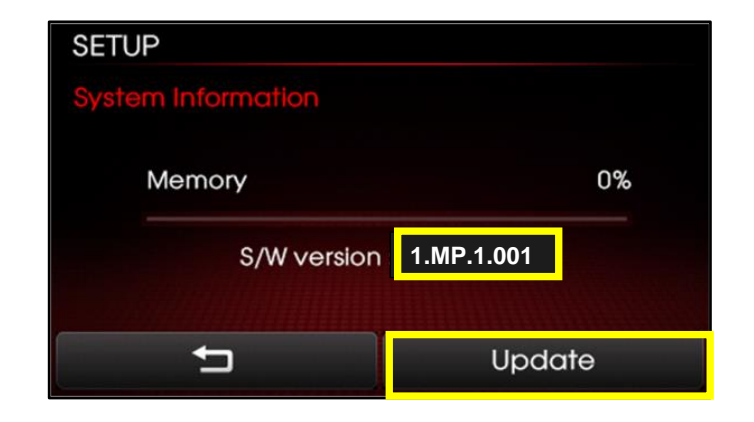

4. If performing the update using the GDS AUM, refer to TSB SST 032 or click on User's Guide > GDS AUM on the GDS main screen, as shown below, and follow the on-screen instructions.

|                                                                                                    | VCI: Off                                                                                                    | VMI : Off S Internet : Off           | - 🗵                                                                                                    | User's Guide                                                                                                    |
|----------------------------------------------------------------------------------------------------|----------------------------------------------------------------------------------------------------|--------------------------------------|----------------------------------------------------------------------------------------------------|----------------------------------------------------------------------------------------------------|
| GD) FEEDBACK                                                                                                    | Techline 0                                                                                                    | User's Guide Notice 0   C            | configuration   Search                                                                                                    | + User's Guide (Daar's manual is provided in PDP document form, and may take more than 10 seconds at the very first attempt.) |
| Vehicle RIO(UB)/2012/G                                                                                                    | 1.6 GDI                                                                                                    | System  Engine/Engine Co             | rtrol                                                                                                    | Overview                                                                                                    |
| Preparation                                                                                                    | Diagnosis                                                                                                    | Vehicle S/W Management               | Repair                                                                                                    | 🥥 Hardware                                                                                                    |
| Vehicle Info O                                                                                                    | Basic Inspection                                                                                                    | ECU Upgrade                          | Replacement                                                                                                    | ODS Basic Operation                                                                                                    |
| Hot Fix                                                                                                    | DTC Analysis                                                                                                    | Audio Update                         | Component Info                                                                                                    | GDS Preparation                                                                                                    |
|                                                                                                    | = Data Analysis                                                                                                    | III ID Desister                      |                                                                                                    | GDS Diagnosis                                                                                                    |
| вуртс                                                                                                    | Data Analysis                                                                                                    | ID Register                          | Gircuit Diagram                                                                                                    | GDS Vehicle SW Management                                                                                                    |
| By Symptom                                                                                                    | Case Analysis                                                                                                    | Option Treatment                     |                                                                                                    | GDS Repair                                                                                                    |
| +By Model                                                                                                    | Flight Record                                                                                                    | Data Treatment                       |                                                                                                    | O VM                                                                                                    |
| +By VIN                                                                                                    | Oscilloscope                                                                                                    | Inspection / Test                    | and the second second                                                                                                    | O Appendix                                                                                                    |
|                                                                                                    | CARB OBD-II                                                                                                    | ECU Mapping Verification             |                                                                                                    | User's guide for optional Item                                                                                                |
|                                                                                                    |                                                                                                    |                                      |                                                                                                    | ODS TPMS                                                                                                    |
| Go to >                                                                                                    |                                                                                                    |                                      |                                                                                                    | GDS AUM                                                                                                    |
| and the second second s | and the second second se |                                      | of the state of the state of th |                                                                                                    |
| and the second second                                                                                                    | t. Tau                                                                                                    |                                      | the states of the second                                                                                                    |                                                                                                    |
| Manual TSB Case Av                                                                                                    | alysis DTC Current Data Actua                                                                                                    | ation Flight Record DVOM Oscilloscop | e Fault Code<br>Searching ECU Upgrade Internet<br>Update                                                                                                    |                                                                                                    |

If performing the update using a USB stick, obtain the 14MY VDS AUD/UVO (3.3V or 8V) upgrade USB stick (shown to the right) from your Service Manager and insert it in the vehicle's USB port.

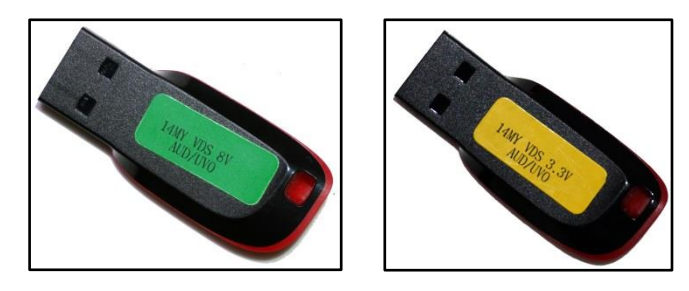

# **\*** NOTICE

Either USB stick can be used for this UVO upgrade regardless of the microphone voltage (3.3v or 8v).

6. Allow the music files to play and then press the **POWER** button to turn the head unit OFF.

\* NOTICE

Do NOT turn the vehicle OFF while the update is in progress.

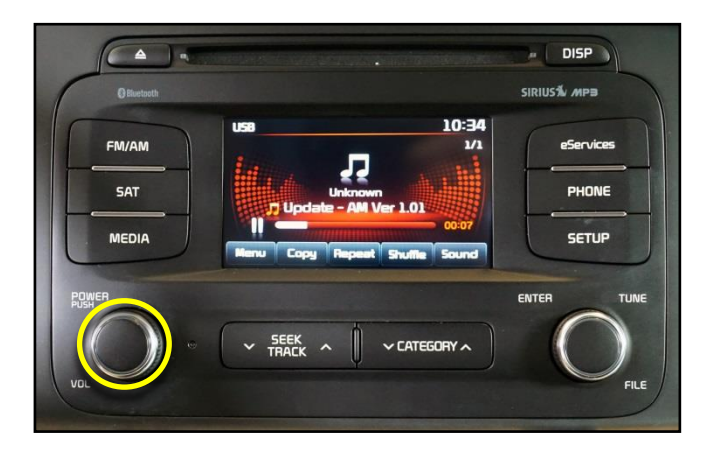

#### Page 4 of 10

SUBJECT:

### COMBINATION TSB / SERVICE ACTION: UVO SYSTEM UPGRADE (SA 222)

 Once the AUM initialization process is complete, or after having inserted the USB upgrade stick, <u>PRESS</u> and <u>HOLD</u> the, **CD Eject**, **FM/AM** and the **eServices** buttons, then, insert a ball point pen in the **RESET** button.

# \* NOTICE

Images shown are for reference purposes <u>ONLY</u> and may vary by model.

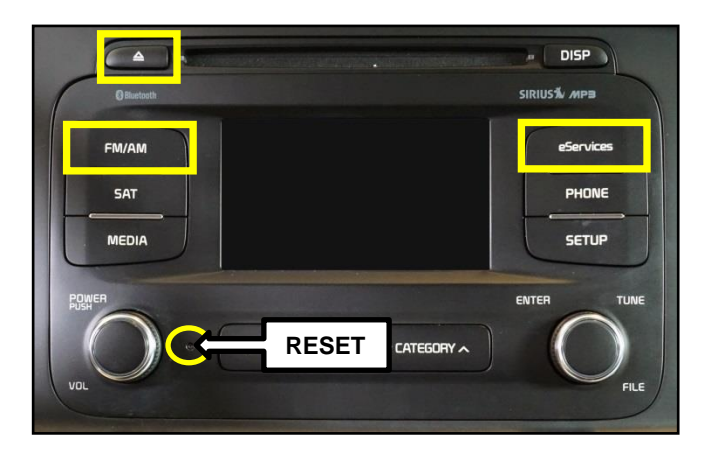

# **\*** NOTICE

On Soul (PS) vehicles, <u>PRESS</u> and <u>HOLD</u> the, **FM/AM** and the **eServices** buttons, then, insert a ball point pen in the **RESET** button.

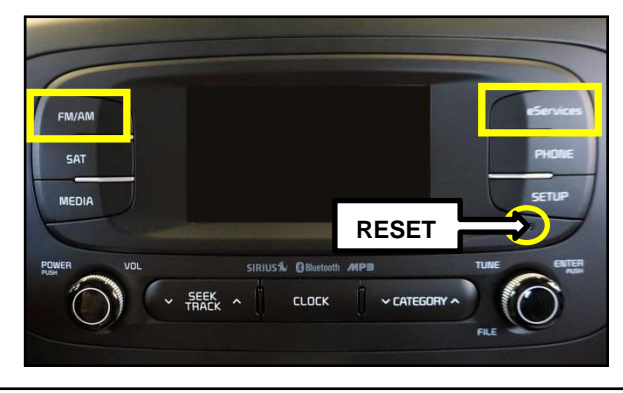

8. The head unit will enter the UVO USB Downloader mode and begin downloading the upgrade from the USB stick or AUM.

# **\*** NOTICE

If the USB Downloader fails to download the upgrade, press the Reset button and restart the procedure from step 3 or 4. If the upgrade download continues to fail, refer to the Troubleshooting Matrix on Page 8.

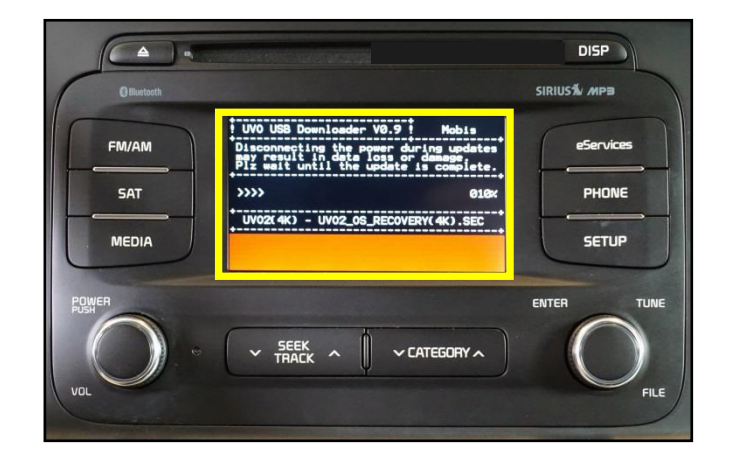

9. When the download shows 100% complete, press the **RESET** button, using a ball point pen to restart the system.

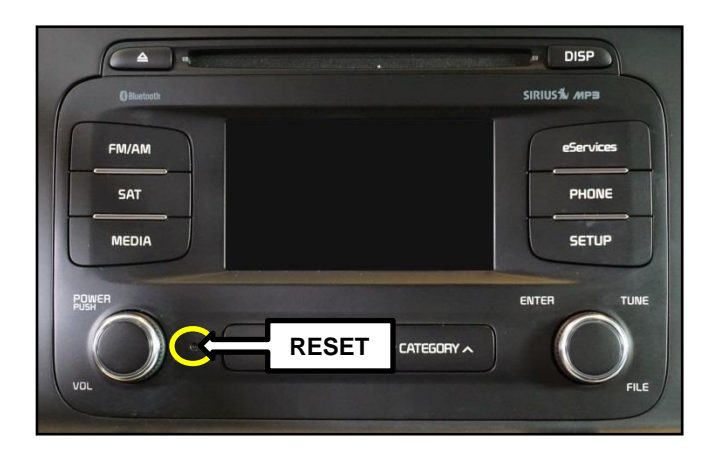

10. The UVO system will automatically restart and the update will proceed.

### **\*** NOTICE

Do NOT turn the vehicle OFF while the update is in progress.

Update in Progress...

Disconnecting the power during updates may result in data loss or damage. Please wait until the update is complete.

Mise à jour en cours...

Éteindre lors d'une mise à jour pourrait perdre des données ou endommager l'appareil. Veuillez attendre jusqu'à ce que la mise à jour soit complétée.

#### Actualización en progreso...

Desconectar el suministro de energía durante una actualización puede generar la pérdida o daño de datos. Espere hasta que se complete la actualización.

11. After update is complete, the display shown on the right will appear for a few moments; then the UVO system will be restarted again.

Update is complete. The system will restart. La mise à jour est complétée. Le système va maintenant redémarrer. Actualización completa. El sistema se reiniciará.

#### Page 6 of 10

### SUBJECT: COMBINATION TSB / SERVICE ACTION: UVO SYSTEM UPGRADE (SA 222)

12. After the system has restarted, press the **SETUP** button on the head unit.

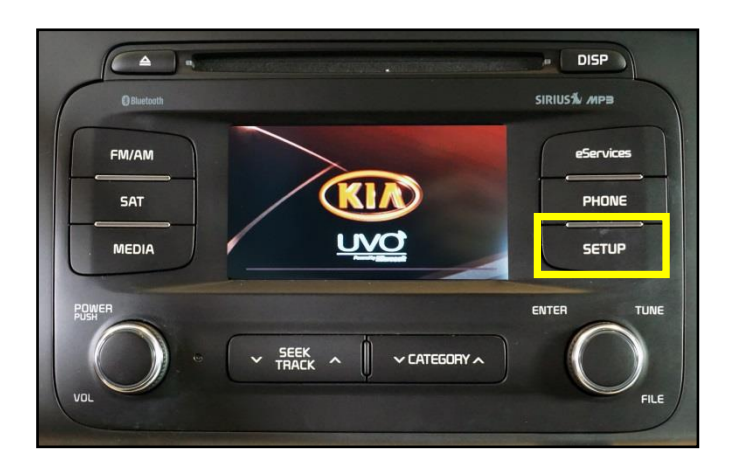

13. Touch **System icon** on the screen.

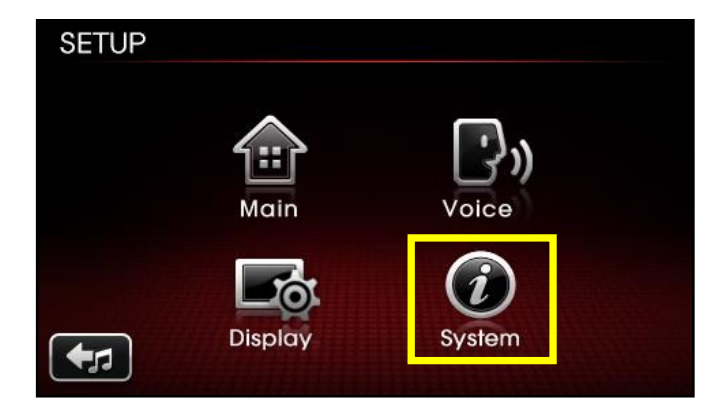

14. Touch **System Information** button on the screen.

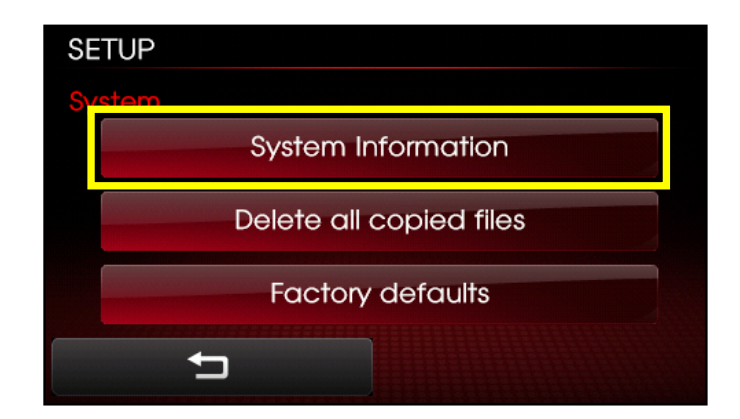

15. Check to ensure the new software version matches the information in the table below.

| 1.MP.1.018 |
|------------|

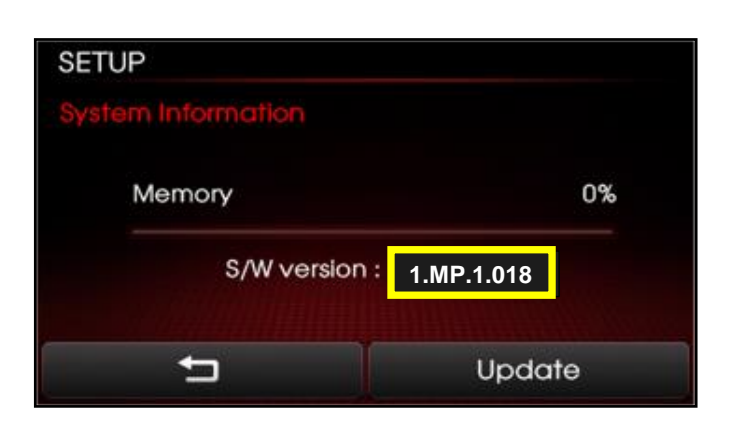

- 16. Restore the customer's radio presets as recorded in step 2.
- 17. Verify proper system operation by obtaining the customer's phone(s) and pairing it(them) with the system. If the customer's phone is not available for pairing, inform the customer that the phone must be paired to the head unit.

#### Page 8 of 10

#### SUBJECT:

# COMBINATION TSB / SERVICE ACTION: UVO SYSTEM UPGRADE (SA 222)

#### **Troubleshooting Matrix**

| Action                                                                          | Concern                                                                                                    | Figure                                                                                                    | Solution                                                                                                    |
|---------------------------------------------------------------------------------|----------------------------------------------------------------------------------------------------|----------------------------------------------------------------------------------------------------|----------------------------------------------------------------------------------------------------|
| Pressed reset<br>while holding<br>CD Eject +<br>FM/AM +<br>eServices<br>buttons | System reboots<br>but goes to UVO<br>screen. (never<br>shows UVO<br>Update screen<br>"UVO USB<br>Downloader) |                                                                                                    | User may not have<br>performed the Eject +<br>FM/AM + eServices+<br>Reset button procedure<br>correctly, resulting in<br>normal system reboot.<br>Restart the procedure<br>from step 6. |
|                                                                                 | System displays<br>the UVO USB<br>Downloader<br>screen but shows<br>"Program<br>download failed"             | UVO USB Downloader V0.9 Mobis<br>Disconnecting the power during undetes<br>Plizest until the update is complete.<br>Plizest until the update is complete.                             | Perform the Eject +<br>FM/AM + eServices +<br>Reset procedure again.                                                                                                    |
|                                                                                 | System displays<br>the UVO USB<br>Downloader<br>screen but shows<br>"USB update not<br>found"                | UWO USB Downloader V0.9 Mobis<br>Disconnecting the power during updates<br>pay result in dealogs or during updates<br>pli mait until the update is complete.<br>Update file not found | Verify that the USB drive<br>contains files and is <u>NOT</u><br>blank. If the USB is blank,<br>order a replacement<br>through Snap on<br>Business Solutions at<br>888-542-1011         |

#### REQUIRED PARTS:

| Part Name            | Desc.                | Figure | Comments                                                                                               |
|----------------------|----------------------|--------|----------------------------------------------------------------------------------------------------|
| USB Upgrade<br>Drive | 14MY VDS UVO Upgrade |        | Additional USB sticks<br>can be ordered through<br>Snap-on Equipment<br>Solutions at<br>(888) 542-1011 |

#### AFFECTED VEHICLE PRODUCTION RANGE:

| Model         | Production Date Range               |  |  |  |
|---------------|-------------------------------------|--|--|--|
| Soul (PS)     |                                     |  |  |  |
| Sorento (XM)  |                                     |  |  |  |
| Optima (QF)   | 2014MY                              |  |  |  |
| Optima (TF)   | (w/minimum S/W level of 1.MP.1.001) |  |  |  |
| Sportage (SL) |                                     |  |  |  |
| Forte (YD)    |                                     |  |  |  |

#### SERVICE ACTION WARRANTY CLAIM INFORMATION:

| Claim<br>Type | Causal P/N       | Qty. | N<br>Code | C<br>Code | Repair<br>Description               | Labor Op<br>Code | Op<br>Time | Replacement<br>P/N | Qty. |
|---------------|------------------|------|-----------|-----------|-------------------------------------|------------------|------------|--------------------|------|
| V             | 96150<br>2K200   | 0    | N99       | C99       | (SA 222)<br>UVO<br>Upgrade<br>(PS)  | 160011R0         | 0.3<br>M/H | N/A                | 0    |
|               | 96140<br>1U200CA |      |           |           | (SA 222)<br>UVO<br>Upgrade<br>(XMa) | 160A07R0         |            |                    |      |
|               | 96160<br>2TAA0   |      |           |           | (SA 222)<br>UVO<br>Upgrade<br>(QF)  | 160A08R0         |            |                    |      |
|               | 96160<br>2TAA0   |      |           |           | (SA 222)<br>UVO<br>Upgrade<br>(TF)  | 160011R2         |            |                    |      |
|               | 96160<br>3W160WK |      |           |           | (SA 222)<br>UVO<br>Upgrade<br>(SL)  | 160011R1         |            |                    |      |
|               | 96160<br>A7100WK |      |           |           | (SA 222)<br>UVO<br>Upgrade<br>(YD)  | 160011R3         |            |                    |      |

STANDARD WARRANTY CLAIM INFORMATION:

Use this information only to file a warranty claim for vehicles for which:

- 1. A customer complains of the same concern, as described on Page 1.
- 2. The VIN does not appear on the Affected Vehicles list for Service Action 222.
- 3. The vehicle model year and production date range are as identified in this bulletin.

#### Page 10 of 10

SUBJECT:

### COMBINATION TSB / SERVICE ACTION: UVO SYSTEM UPGRADE (SA 222)

#### N Code: M73 C Code: ZZ3

| Claim<br>Type | Causal P/N       | Qty. | Repair<br>Description             | Labor Op<br>Code | Op Time    | Replacement<br>P/N | Qty. |
|---------------|------------------|------|-----------------------------------|------------------|------------|--------------------|------|
| W             | 96150<br>2K200   | - 0  | (ELE100)<br>UVO Upgrade<br>(PS)   | 28325F21         | 0.3<br>M/H | N/A                |      |
|               | 96140<br>1U200CA |      | (ELE 100)<br>UVO Upgrade<br>(XMa) |                  |            |                    |      |
|               | 96160<br>2TAA0   |      | (ELE 100)<br>UVO Upgrade<br>(QF)  |                  |            |                    | 0    |
|               | 96160<br>2TAA0   |      | (ELE100)<br>UVO Upgrade<br>(TF)   |                  |            |                    | 0    |
|               | 96160<br>3W160WK |      | (ELE 100)<br>UVO Upgrade<br>(SL)  |                  |            |                    |      |
|               | 96160<br>A7100WK |      | (ELE 100)<br>UVO Upgrade<br>(YD)  |                  |            |                    |      |

### **\*** NOTICE

VIN inquiry data for this repair is provided for tracking purposes only. Kia retailers should reference SA 222 when accessing the WebDCS system.